## SuburbanHealth Organization CONTINUING EDUCATION

#### Suburban Health Organization's (SHO) Continuing Education (CE) Website User Guide for Accessing On Demand Learning Activities

Individuals participating in SHO's CE program can access On Demand Learning Activities at <a href="http://ce.suburbanhealth.com">http://ce.suburbanhealth.com</a>. Please note, if you have saved the previous URL address as a favorite, you will want to update it with this link.

Sign in

| SuburbanHealt                    | h CONTINUING<br>EDUCATION              |                   |
|----------------------------------|----------------------------------------|-------------------|
| Home                             | Please Sign In below:                  | ×<br>S            |
| About Us                         | Email Address                          | Filter Activities |
|                                  | haleyg@suburbanhealth.com              | Search            |
| Featured Activities              | Save Email                             |                   |
| Live Activities                  |                                        | Difference?       |
| Regularly Scheduled Series (RSS) | A Password                             |                   |
| On Demand Learning               |                                        | <b>-</b>          |
| Webinars                         | Sign In Forgot Password Create Account |                   |

Once logged in, click on the "On Demand Learning" tab.

|  | SuburbanHeal<br><sub>Organiza</sub> | tion CONTINUING<br>EDUCATION                                                                              |                                                            |  |
|--|-------------------------------------|----------------------------------------------------------------------------------------------------|------------------------------------------------------------|--|
|  | Home                                | On Demand Learning                                                                                        | 1                                                          |  |
|  | About Us                            |                                                                                                    | Search                                                     |  |
|  | Featured Activities                 | Using Motivational Interviewing to Pro                                                                    | Using Motivational Interviewing to Promote Behavior Change |  |
|  | Live Activities                     | Event Date: May 10, 2018                                                                                  |                                                            |  |
|  | Regularly Scheduled Series (RSS)    | End Date: May 10, 2019<br>Credits Offered:<br>AMA PRA Category 1 Credit™ - 1.00                           |                                                            |  |
|  | On Demand Learning                  | Attendance - 1.00<br>Social Work - 1.00                                                                   |                                                            |  |
|  | Webinars                            | Targeted Audience: Medical Staff, Nursing Staff, So<br>Health Counselors, and Allied Health Professionals | cial Workers, Case Managers, Mental                        |  |

Choose an On Demand Learning Activity and click the Register button. (Please note if you have previously registered for a specific On Demand Learning Activity, you can access the Registration Confirmation and instructions on how to navigate the activity from the Registration History tab.)

| Horizon                 | for 2019                                                                                 |
|-------------------------|------------------------------------------------------------------------------------------|
| Event Date              | e: January 21, 2019                                                                      |
| End Date:               | June 30, 2019                                                                            |
| Credits Of              | f <b>fered:</b>                                                                          |
| AMA                     | A <i>PRA Category 1 Credit</i> ™ - 0.00                                                  |
| Atte                    | ndance - 1.00                                                                            |
| Nurs                    | se - 1.00                                                                                |
| Soci                    | al Work - 1.00                                                                           |
| Targeted /<br>Providers | Audience: Medical Staff, Nursing Staff, Social Workers, and Other Allied Healthca        |
| This record             | ded activity is presented by Julie Halbig, Esq. and Cindy Kirchhoffer, Rep. This         |
| activity is v           | ralid through June 30, 2019. Participants should allow approximately one hour to         |
| complete t              | the activity. The speaker and committee members disclose they have no relevant           |
| financial in            | terest related to this presentation. No commercial support was used in the plannin       |
| or impleme              | entation for this activity. There is no conflict of interest among anyone with the abili |
| to control of           | content of this activity. Individuals must complete the pre-test, view the recording,    |
| score 75%               | on the post-test, and complete the evaluation/verification to receive credits/container  |
| hours. Refi             | erences are available on the slides. Questions may be directed to                        |
| ce@suburd               | banhealth.com.                                                                           |

After clicking the Register button, you will be led to the Registration Form. Click the submit button to complete your registration for the activity.

| SuburbanHeal<br><sub>Organiza</sub> | tion EDUCATION                                                                                              |
|-------------------------------------|----------------------------------------------------------------------------------------------------|
| Home                                | Registration Form                                                                                           |
| About Us                            | Event Details                                                                                               |
| Featured Activities                 | The 2018 Indiana Legislative Session Update & What is on the Horizon for 2019                               |
| Live Activities                     | January 21, 2019<br>Enduring Material                                                                       |
| Regularly Scheduled Series (RSS)    | Secondary Email Address                                                                                     |
| On Demand Learning                  | You will receive an online confirmation email upon completion of registration to your Email address used in |
| Webinars                            | your Profile. However, if you a like to CC an additional Email Address, please enter below<br>Email Address |
| Registration History                |                                                                                                    |
| Credit History                      | Process Registration                                                                                        |
| My Profile                          | To process your registration, please click the 'Submit' button below.                                       |
| CE Transcript                       | Submit                                                                                                    |
| Evaluate Course & Print Certificate |                                                                                                    |

Once your registration is submitted, the Registration Confirmation page will appear. (Please note your confirmation message will be sent to your preferred email address. You can also access the Post-Test & Evaluation by going back to the Registration History tab and then to the event's registration confirmation page.) To begin the activity, click the "Pre-Test" button.

| SUDURDANHeal<br>Organizat           | tion EDUCATION                                                                                                    |
|-------------------------------------|----------------------------------------------------------------------------------------------------|
| Home                                | Registration Confirmation                                                                                                    |
| About Us                            | The 2018 Indiana Legislative Session Update & What is on the Horizon for 2019                                                                                                    |
| Featured Activities                 | Thank You! You have successfully registered for an online activity.                                                                                                    |
| Live Activities                     | An email confirmation will be sent to haleyg@suburbanhealth.com.                                                                                                    |
| Regularly Scheduled Series (RSS)    | DO NOT CLOSE THIS SCREEN                                                                                                    |
| On Demand Learning                  | Instructions:     Participants are required to complete a pre-test, view the recorded presentation, pass the post-test by correctly                                                                                                    |
| Webinars                            | <ul> <li>answering the required percentage of questions on the post-test as listed on the activity brochure, and complete an evaluation to claim credits.</li> <li>Do not close this screen as you will need to access the post-test and evaluation button after you view the</li> </ul> |
| Registration History                | recording. The activity will open in a separate window. <ul> <li>After completing the pre-test and viewing the recorded presentation, return to this screen to access the post-test<br/>and evaluation</li> </ul>                                                                        |
| Credit History                      | <ul> <li>Individuals will be prompted to claim their credits after successful completion of their post-test and submission of the evaluation.</li> </ul>                                                                                                    |
| My Profile                          | <ul> <li>This information and the having autor buttons can be accessed rater under the Registration restory tab available<br/>on your registration confirmation.</li> </ul>                                                                                                    |
| CE Transcript                       | Questions may be directed to the CE staff at 317-692-5222, or by email at ce@suburbannealth.com<br>Please review the registration details below.<br>Name: Haley Gast                                                                                                    |
| Evaluate Course & Print Certificate | Activity Name: The 2018 Indiana Legislative Session Update & What is on the Horizon for 2019<br>Event Date: January 21, 2019<br>End Date: June 30, 2019<br>Confirmation #: SC21-J5217                                                                                                    |
|                                     | Pre-Test                                                                                                    |
|                                     | Online Activity Post-Test & Evaluation                                                                                                    |

Once the "Pre-Test" button is clicked, a new window will open. Follow the instructions within the Pre-test.

| SuburbanHealth<br>Organization EDUCATION                                                                                 |
|----------------------------------------------------------------------------------------------------|
| The 2018 Indiana Legislative Session Update & What is on the Horizon for 2019 Pre-Test                                   |
|                                                                                                    |
|                                                                                                    |
|                                                                                                    |
|                                                                                                    |
| Please complete the pre-assessment before viewing the presentation. Select the best response(s) for each question below. |
| ОК                                                                                                    |

Please note, items with an asterisk are required to submit. Once the Pre-Test is completed, along with the required information, your pre-test score will be revealed. Scroll down to the bottom of the scored pre-test and click "Done".

Immediately after clicking "Done", the video portion of the activity will begin in the same window. Please view the entire video.

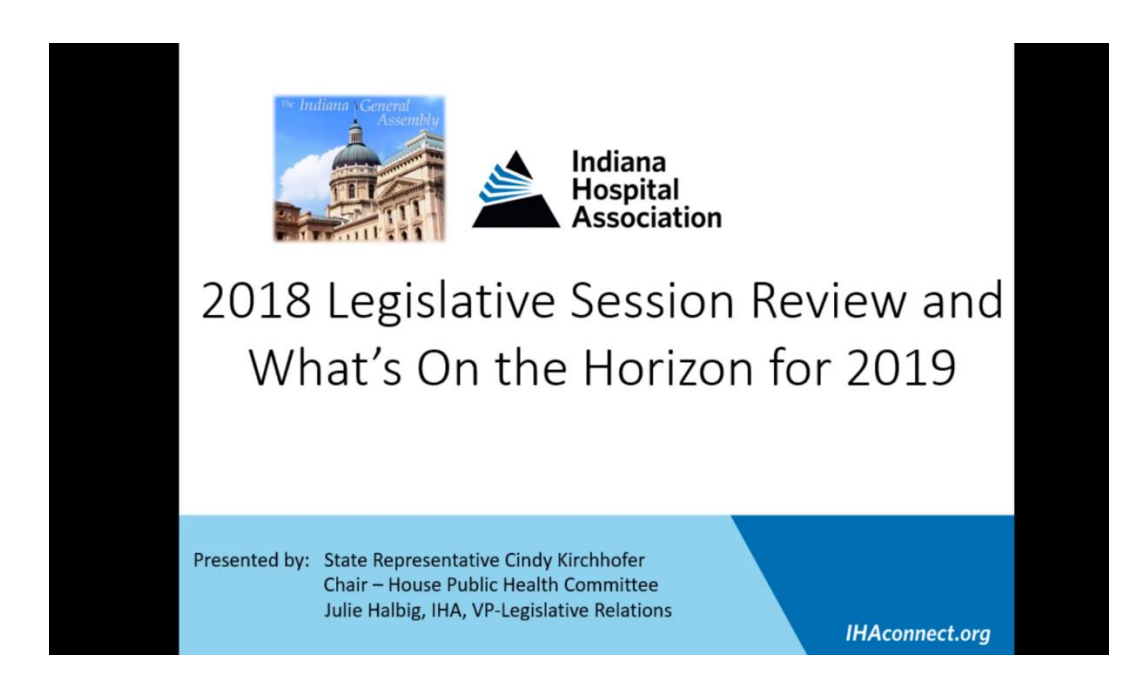

After viewing the video, return to the Registration Confirmation under the Registration History tab and click on the Post-Test & Evaluation.

| Home                                | Registration Confirmation                                                                                                    |
|-------------------------------------|----------------------------------------------------------------------------------------------------|
| About Us                            | The 2018 Indiana Legislative Session Update & What is on the Horizon for 2019                                                                                                    |
| Featured Activities                 | Thank You! You have successfully registered for an online activity.                                                                                                    |
| ve Activities                       | An email confirmation will be sent to haleyg@suburbanhealth.com.                                                                                                    |
| Regularly Scheduled Series (RSS)    | DO NOT CLOSE THIS SCREEN                                                                                                    |
| On Demand Learning                  | Instructions: <ul> <li>Participants are required to complete a pre-test, view the recorded presentation, pass the post-test by correctly</li> </ul>                                                                                                    |
| Webinars                            | answering the required percentage of questions on the post-test as listed on the activity brochure, and complete<br>an evaluation to claim credits.<br>• Do not close this screen as you will need to access the post-test and evaluation button after you view the |
| Registration History                | recording. The activity will open in a separate window.<br>• After completing the pre-test and viewing the recorded presentation, return to this screen to access the post-test<br>and evolution                                                                    |
| Credit History                      | <ul> <li>Individuals will be prompted to claim their credits after successful completion of their post-test and submission of the evaluation.</li> </ul>                                                                                                    |
| My Profile                          | <ul> <li>This information and the navigation buttons can be accessed later under the Registration History tab available<br/>on your registration confirmation.</li> </ul>                                                                                           |
| CE Transcrint                       | Questions may be directed to the CE staff at 317-692-5222, or by email at ce@suburbanhealth.com<br>Please review the registration details below.                                                                                                    |
| Evaluate Course & Print Certificate | Name: Haley Gast<br>Activity Name: The 2018 Indiana Legislative Session Update & What is on the Horizon for 2019<br>Event Date: January 21, 2019<br>End Date: June 30, 2019<br>Confirmation #: SC21-J5217                                                           |
|                                     | Pre-Test<br>Online Activity                                                                                                    |

The Post-Test will open in a new window. It works similar to the Pre-Test.

|                 | SuburbanHealth         CONTINUING<br>Organization           EDUCATION           The 2018 Indiana Legislative Session Update & What is on the Horizon for 2019 Post-Test |  |
|-----------------|----------------------------------------------------------------------------------------------------|--|
| Post-Assessment |                                                                                                    |  |
|                 | Please complete the post-assessment after viewing the presentation. Select the best response(s) for each question below.                                                |  |

You will be required to submit your name at the end of the Post-Test, then click "Done".

| * 5. Please enter vou | r name below. |
|-----------------------|---------------|
| First and Last Name   | Haley Gast    |
| ОК                    |               |
|                       |               |
|                       |               |
|                       |               |
|                       |               |
|                       | DONE          |
|                       | DONE          |

Scroll to the bottom of the screen and click done.

|                            | SuburbanHealth<br>Organization EDUCATION |                              |
|----------------------------|------------------------------------------|------------------------------|
| The 2018 Indiana Legislati | ve Session Update & What is on the       | e Horizon for 2019 Post-Test |
|                            |                                          |                              |

Thank you for completing the post-assessment. Please make note of your score and proceed to the evaluation. If you scored 75% or better, you will be asked to complete the evaluation before claiming your credits. If you did not score 75% or better, you will be asked to take the post-test again. Questions may be directed to SHO's CE staff at ce@suburbanhealth.com.

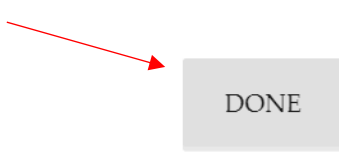

A post-test score will appear. Please make note of your score. You will be asked to confirm your score when completing the evaluation.

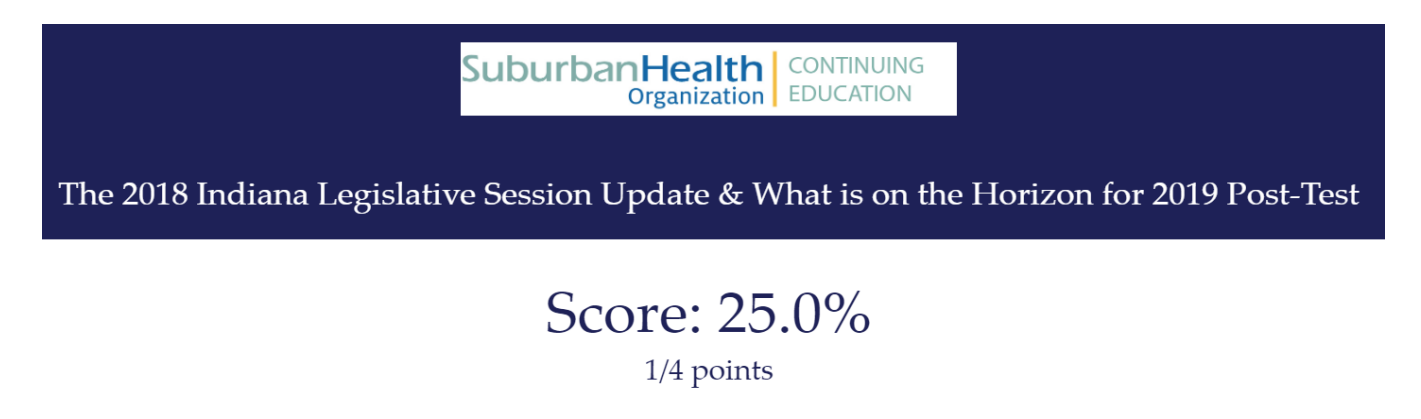

If you passed the test by scoring a minimum of the percent required, click yes. If you did not pass (scored less than the percent required), click no. If you did not score the minimum percent required, you will be asked to take the test again.

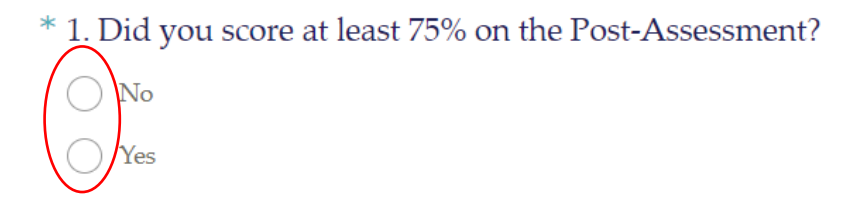

Once you pass the test, you will be taken to the evaluation. Follow the instructions and complete the evaluation. Questions with an asterisk require a response to proceed.

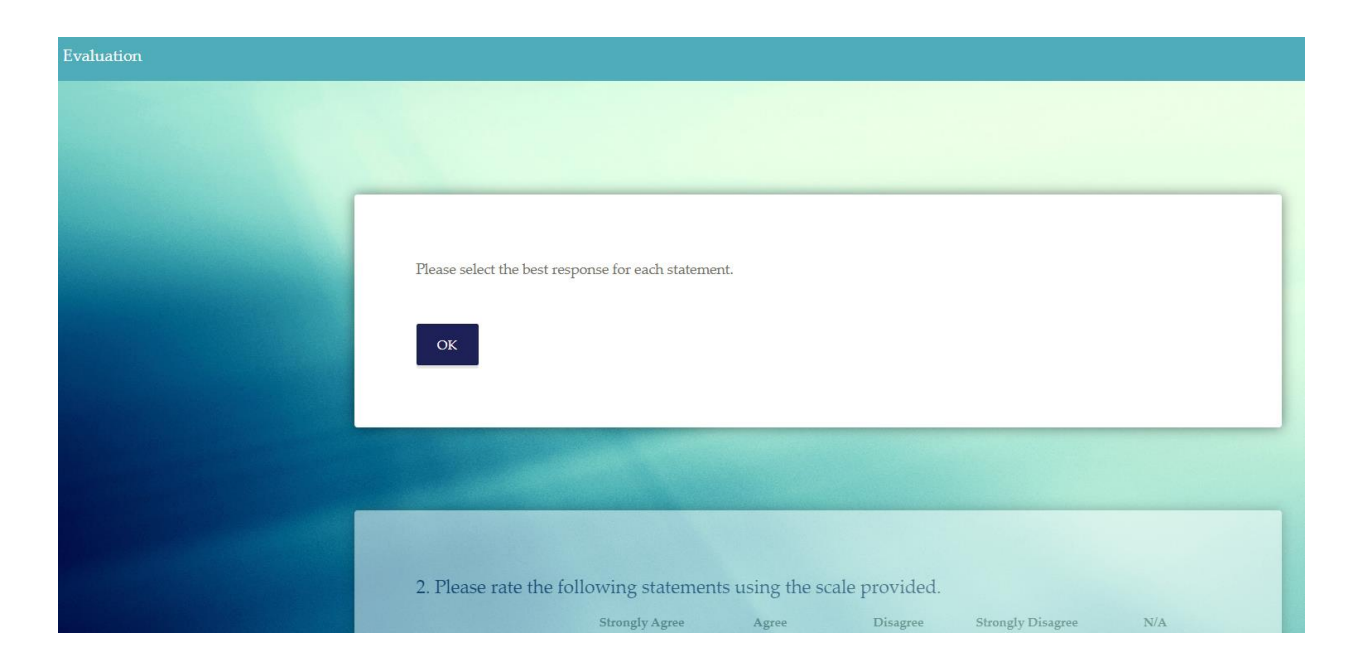

After completing the evaluation, please provide the required information for participant verification. Click "Done" at the end of the page.

| Participant Verification |                                                                                                    |
|--------------------------|----------------------------------------------------------------------------------------------------|
|                          |                                                                                                    |
|                          |                                                                                                    |
|                          |                                                                                                    |
|                          | Please complete and submit this section to daim your credits/contact hours. By completing this section, you are attesting you<br>completed the pre-assessment, viewed the entire recording, scored at least 75% on the post-assessment, completed the |
|                          | evaluation, and qualify for credits/contact hours.                                                                                                    |
|                          | ОК                                                                                                    |
| Descalation of the       | _                                                                                                    |
|                          |                                                                                                    |
| Lite Carles              |                                                                                                    |
|                          |                                                                                                    |
|                          | * 8. Please provide the following information.                                                                                                    |
|                          | First and Last Name                                                                                                    |
|                          | Credentials (MD, DO,                                                                                                    |

Be sure your browser allows popups from this site. You will be redirected to claim your credit hours and to access your certificate in a popup window. Enter the amount of credit hours you earned for completing the activity. (Please note, credit hours are predetermined, and you cannot claim more than what is offered for the activity.) Click "Submit".

| Certificate                                                                                                    |                                                    |  |  |  |  |  |
|----------------------------------------------------------------------------------------------------|----------------------------------------------------|--|--|--|--|--|
| Certificate Preparation                                                                                                    | ?                                                  |  |  |  |  |  |
| The 2018 Indiana Legislative Session Update & What is on the Horizon for 2019                                                                                                    |                                                    |  |  |  |  |  |
| Please type the number of credits you attest to earning for this activity alongside the credit type you are claiming.<br>Learners should claim only the credit commensurate with the extent of their participation in the activity. |                                                    |  |  |  |  |  |
| Credit Type & Hours                                                                                                    | Claim Credit Hours                                 |  |  |  |  |  |
| Attendance : 1.00                                                                                                    | Credit Hours                                       |  |  |  |  |  |
| *Please note that your certificate will be displayed in a pop up window. Be su                                                                                                    | ure that your browser allows popups for this site. |  |  |  |  |  |

Your certificate will populate with the amount of credits claimed. You have the option to print your certificate from this screen by clicking "Print Certificate", or you may save an electronic copy by printing to PDF.

|                                                                                          | Certificate |  |  |  |
|------------------------------------------------------------------------------------------|-------------|--|--|--|
| Certificate                                                                              |             |  |  |  |
| Thank you for participating in an educational activity for Suburban Health Organization. |             |  |  |  |
|                                                                                          |             |  |  |  |

## **CERTIFICATE OF PARTICIPATION**

Suburban Health Organization certifies that

## Haley Gast, BSPH

has participated in the Enduring Material titled

# The 2018 Indiana Legislative Session Update & What is on the Horizon for 2019

Also, you can access and print your certificate through the Credit History tab.

#### SuburbanHealth Organization

| Home                             | Credit History                       |                            |                    |      |  |
|----------------------------------|--------------------------------------|----------------------------|--------------------|------|--|
| About Us                         | Generate Transcript                  |                            |                    |      |  |
| Featured Activities              | Please Enter a date range below:     | Begin Date                 | End Date           |      |  |
| Live Activities                  | Submit                               | Begin Date                 | End Date           |      |  |
| Regularly Scheduled Series (RSS) |                                      |                            |                    |      |  |
| On Demand Learning               | Earned Credits and Certificates      |                            |                    |      |  |
| Webinars                         | Search:                              |                            |                    |      |  |
| Registration History             | Filter text                          |                            |                    |      |  |
| Credit History                   | Event Name                           | Credit Type(s) and Hours f | Earned Certificate |      |  |
|                                  | The 2018 Indiana Legislative Session | on Update Attendance: 1.00 | Print Certifica    | te 🔳 |  |
| My Profile                       | Independent Study                    |                            | _                  |      |  |

Questions may be directed to SHO's CE Team by calling 317-692-5222, ext. 283 or by e-mail at <u>ce@suburbanhealth.com</u>.